1

2

3

:

:

shift Label : : + Ctrl + Ctrl + Shift : + Shift :

Edit Label

.

Shift

( Caption, Text

Shift ) ... Width, Height, left, top,

Alignment View Alignment palette

. . .

: Edit

L<sup>±</sup>

: Alignment palette

| Align 🗾       |            |     |      |    |  |  |
|---------------|------------|-----|------|----|--|--|
| <b>□</b><br>+ | ÷Lt<br>*Lt | [∎] | гŗ   |    |  |  |
|               | ţ<br>↓↓    | Ľ⊔  | L t⊥ | ]† |  |  |

:

:

http://www.alshater.net

)

.(

## لغة البرمجة دلفي

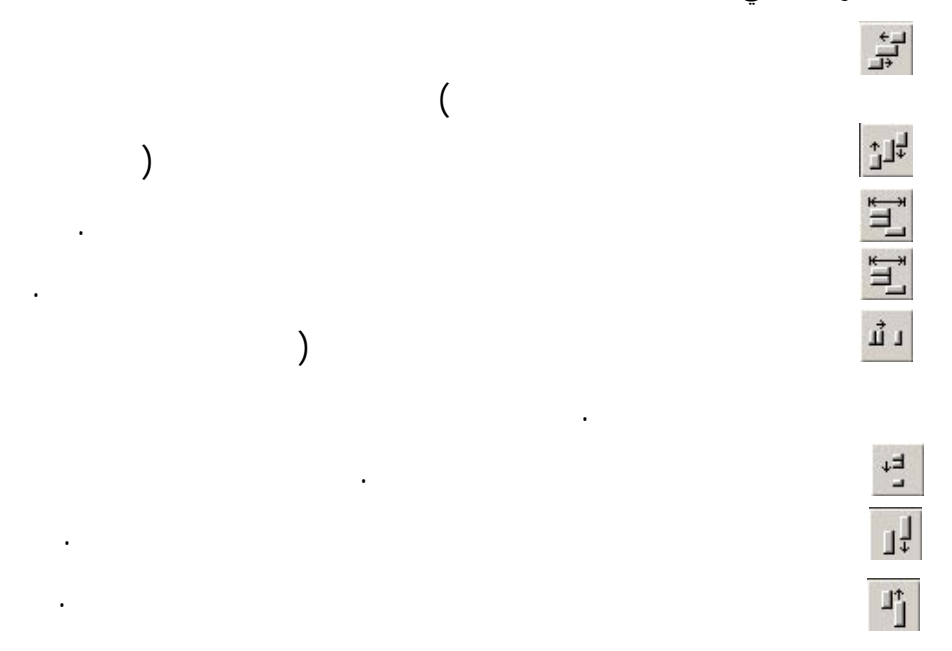

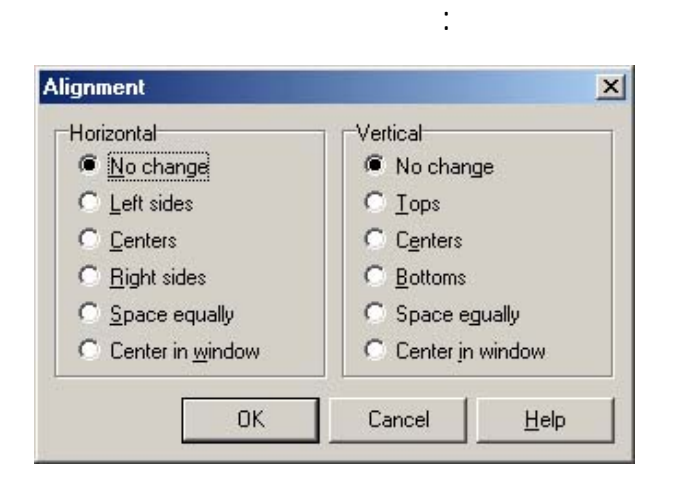

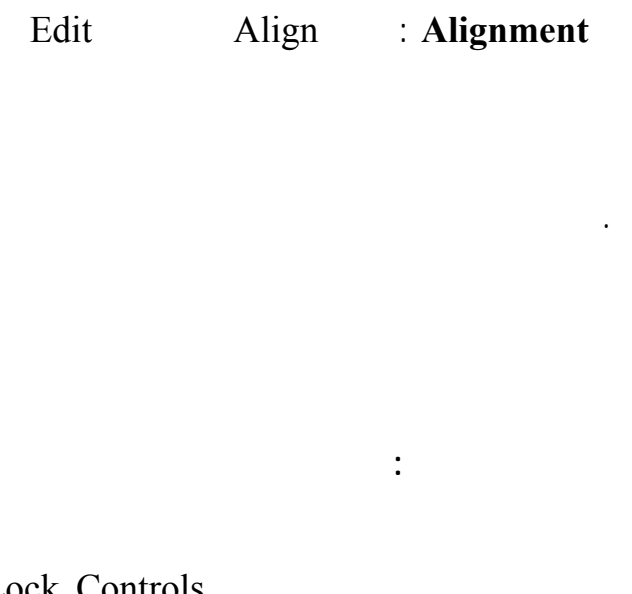

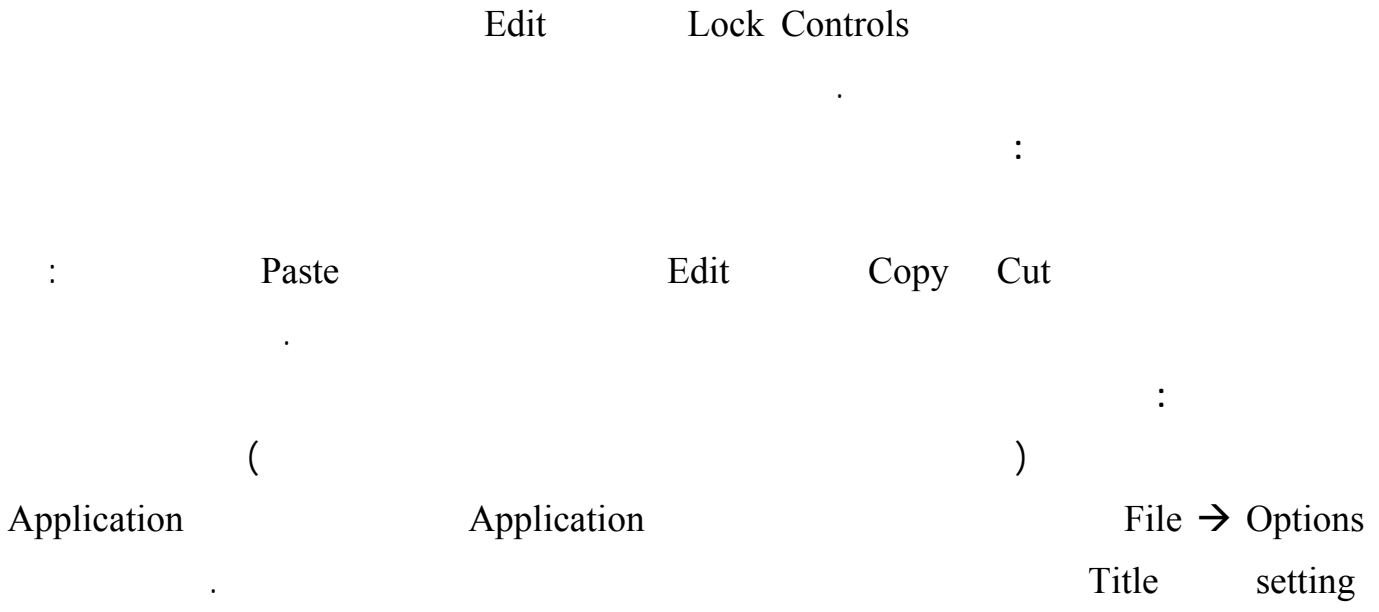

| http://www.alshater.             | net                              |                                    |                       |               | لغة البرمجة دلفي |
|----------------------------------|----------------------------------|------------------------------------|-----------------------|---------------|------------------|
|                                  | )                                |                                    | (                     | )             |                  |
| (                                | ,                                |                                    | X                     | ,             | EXE              |
| Load                             | Applicatio                       | n                                  | Project $\rightarrow$ | Options       |                  |
|                                  |                                  |                                    | )                     |               | Icon             |
| C:\Program Files\                | Common Files\B                   | orland Shared                      | \Images\Icons         | 5             |                  |
|                                  |                                  |                                    |                       |               |                  |
|                                  |                                  |                                    |                       |               |                  |
|                                  |                                  |                                    | : ShowMessage         |               |                  |
|                                  |                                  |                                    | snowiness             | age (S. sung) |                  |
| Project1 🔀 أ هلأ بكم مع دلفي أ   |                                  | Buff                               | on                    | ŬK.           |                  |
|                                  |                                  | Dut                                |                       | :             |                  |
|                                  | howmessage('                     | ');                                |                       |               |                  |
|                                  | C (                              |                                    |                       |               |                  |
|                                  |                                  |                                    |                       | : MessageDlg  |                  |
| Y                                | es                               |                                    |                       |               |                  |
|                                  | :                                |                                    | NO                    |               |                  |
| Function Messa<br>TMsgDlgButtons | geDlg(const M<br>; HelpCtx: Long | <b>sg</b> : string<br>int): Word   | ; DlgType:            | TMsgDlgType;  | <b>Buttons</b> : |
|                                  |                                  |                                    |                       |               | : Msg            |
|                                  |                                  | :                                  |                       |               | : Dlgtype        |
|                                  |                                  |                                    |                       | : m           | tWarning         |
|                                  | . ×                              | × : mtError                        |                       |               |                  |
|                                  | . (·) : mtInforma                |                                    |                       | nformation    |                  |
|                                  | . ?                              | $\left\langle \cdot \right\rangle$ | : mtConfirmation      |               |                  |
|                                  |                                  | •                                  |                       | : mtC         | ustom            |
|                                  |                                  |                                    |                       |               |                  |
|                                  |                                  |                                    |                       |               | ' Buttons        |
|                                  |                                  | :                                  |                       |               | · L'attons       |

22

http://www.alshater.net

لغة البرمجة دلفي

mbYes,mbNo,mbOK,mbCancel,mbAbort,mbRetry,mbIgnore,mbAll,mbNoToAll,mbYesT oAll, mbHelp